### **BETACHEK®C50** Lecteur de glycémie tout-en-un Guide de démarrage rapide

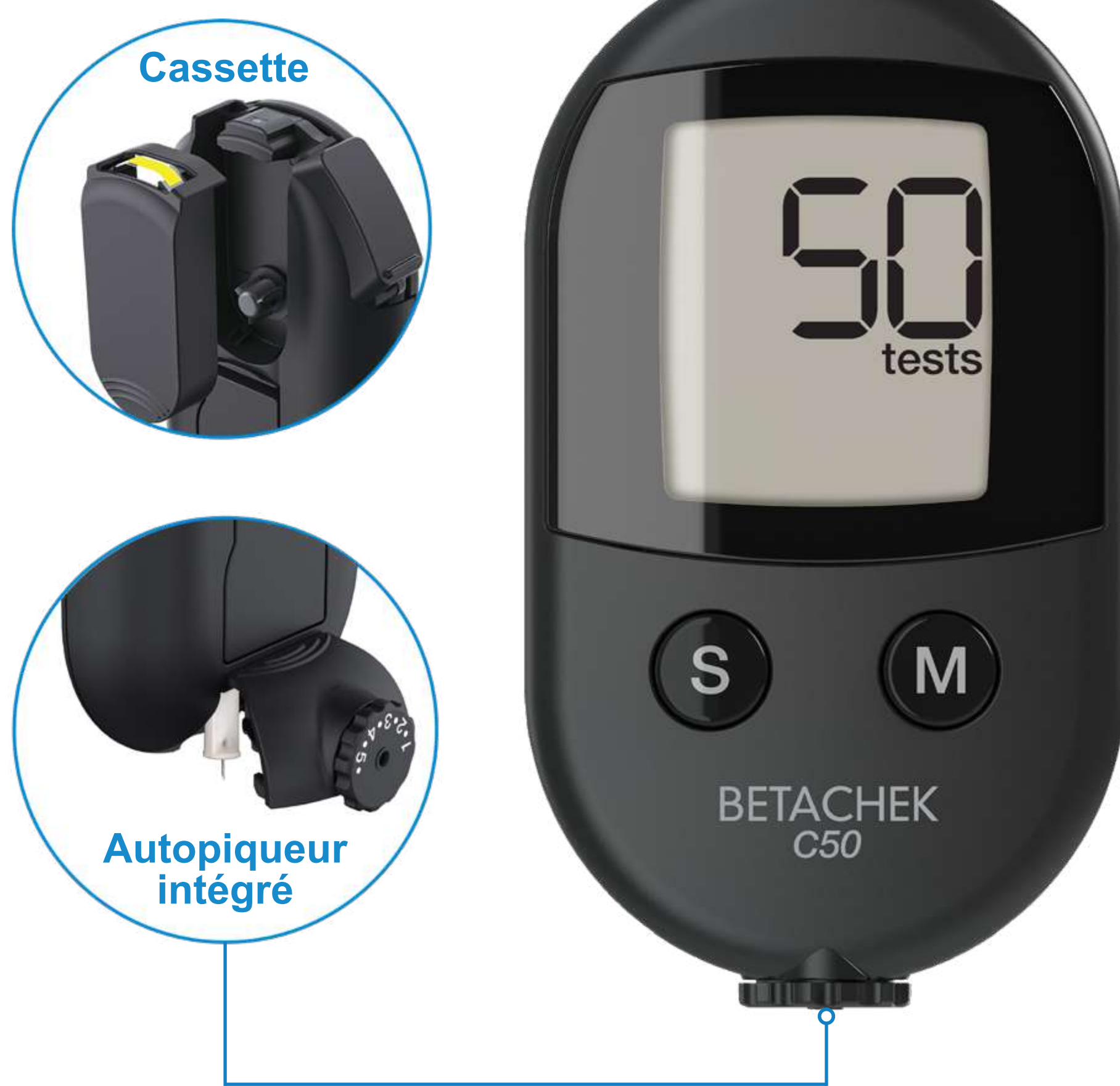

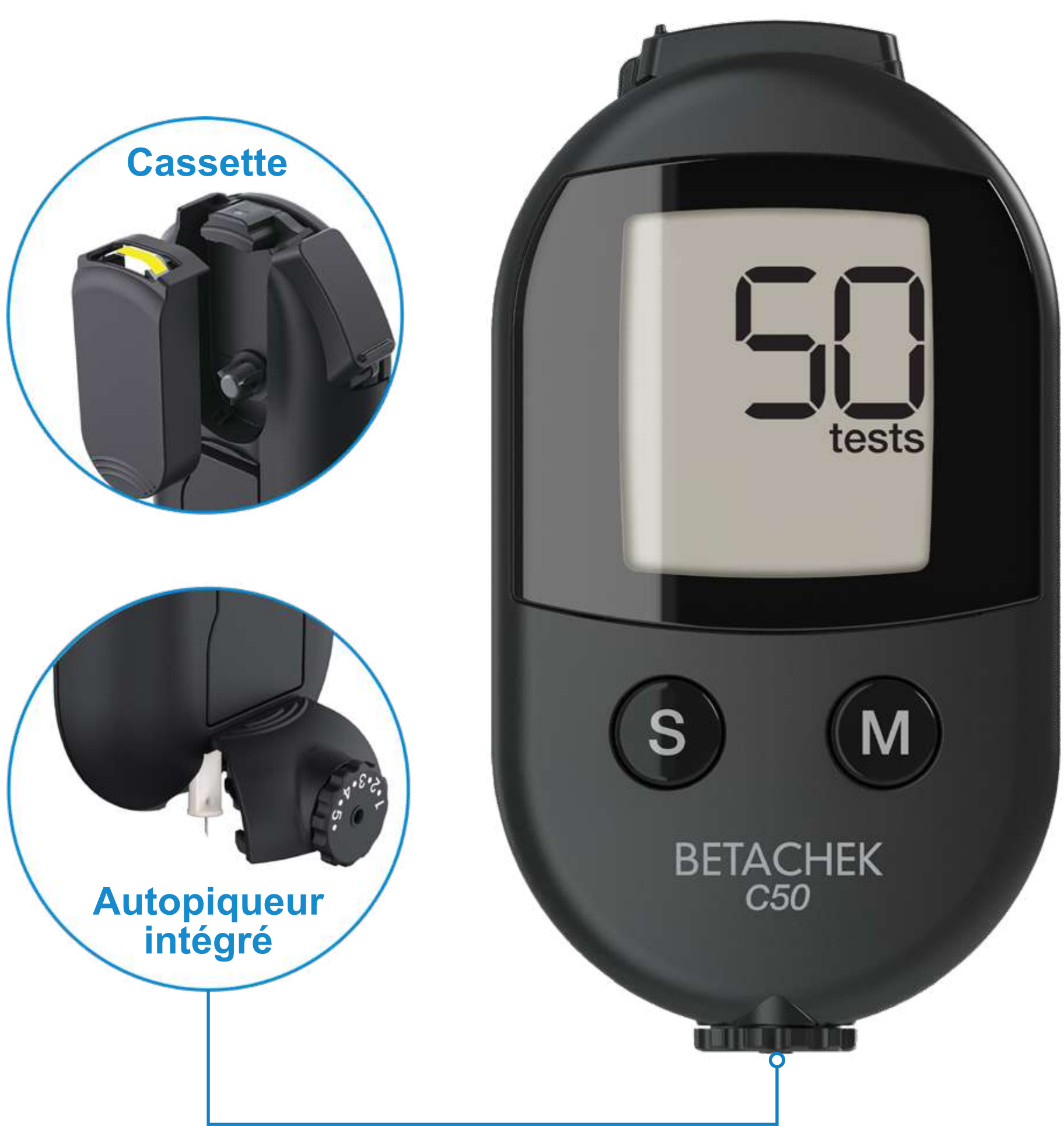

#### **X Regarder des guides vidéo**

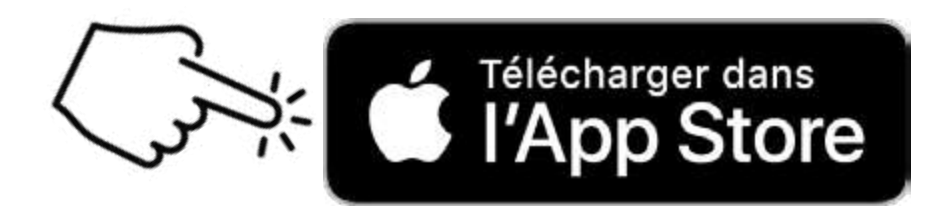

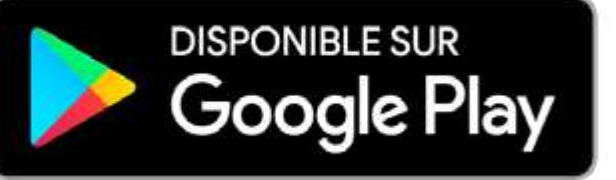

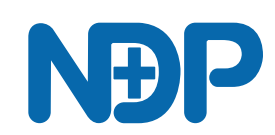

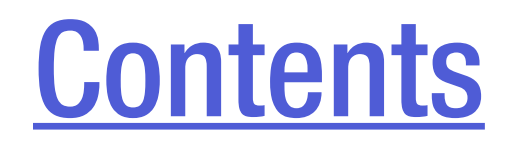

# Sommaire des pièces

Préparation du lecteur

#### Réglage de l'heure et de la date

**Exécuter un test** 

**Connexion à l'application** 

#### Nettoyer le lecteur E-4, E-5, E-9, E-12

#### Clé de message d'erreur

#### Sommaire des pièces

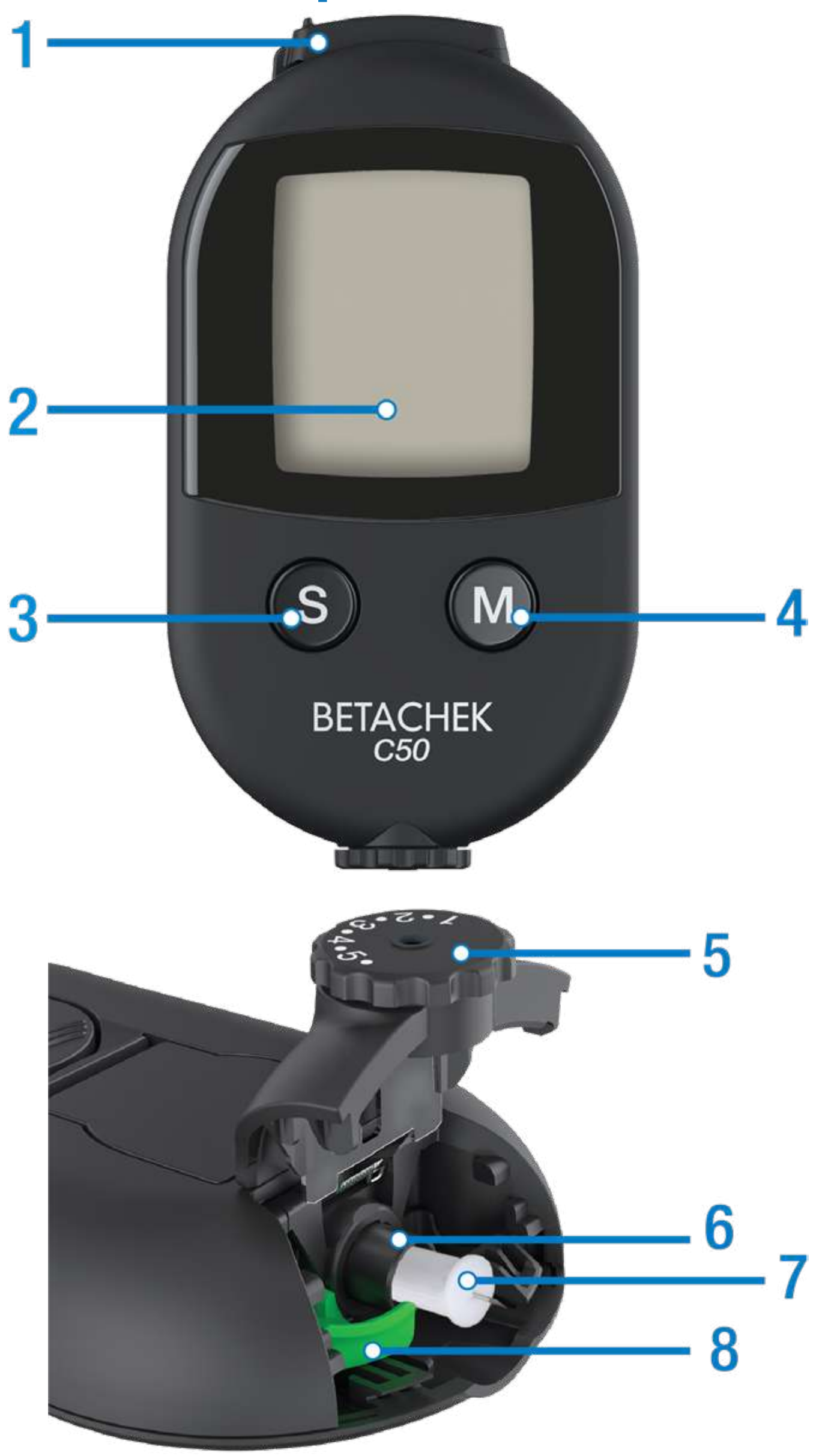

- 1. Couvercle du capteur
- 2. Affichage
- 3. Bouton Échantillon/Paramètres
- 4. Bouton de rappel de mémoire
- 5. Sélecteur de profondeur de pénétration
- 6. Porte-lancette
- 7. Lancette
- 8. Éjecteur de lancette

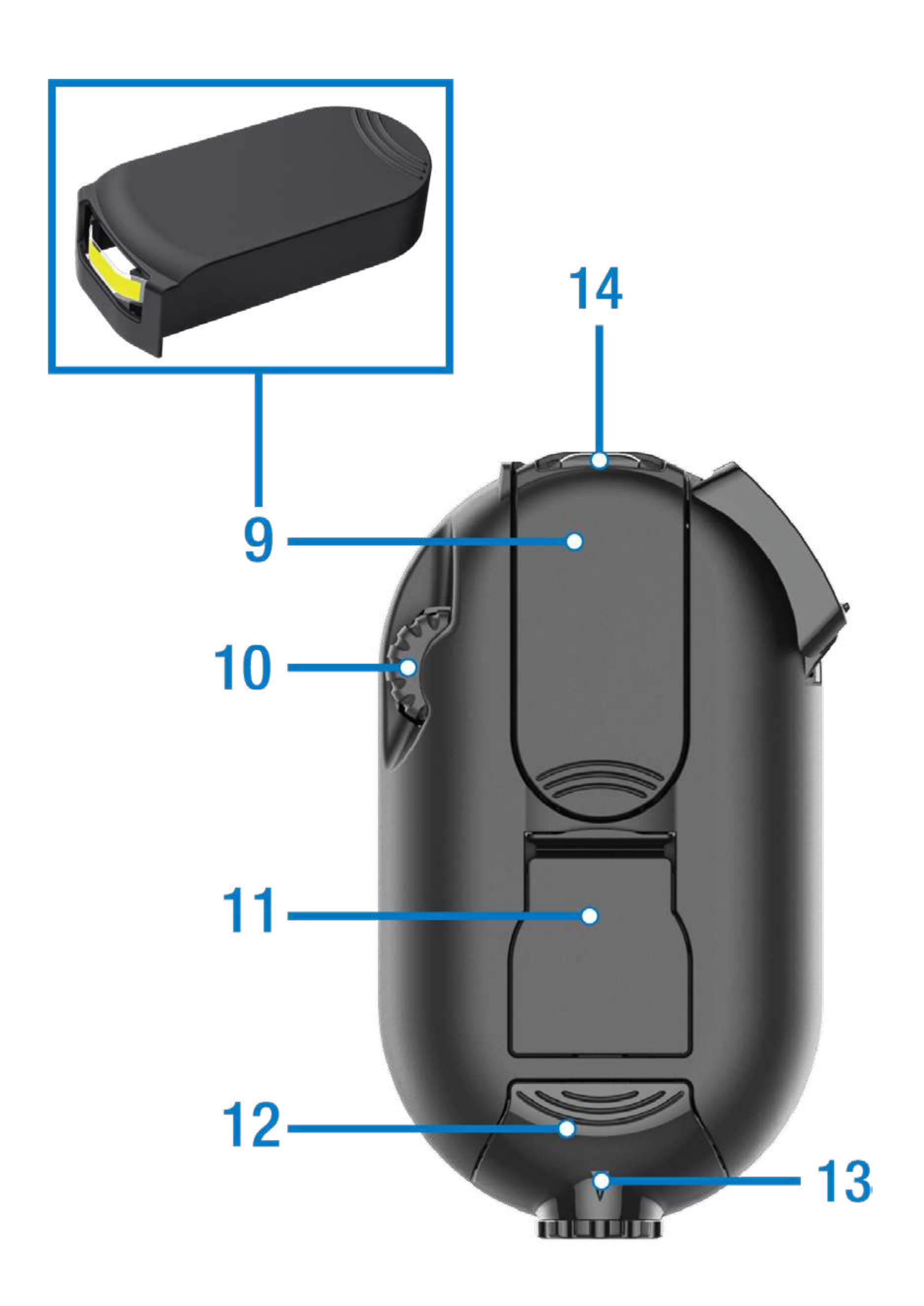

## 9. Cassette de 50 tests10. Molette11. Couvercle de la batterie

- 12. Couverture de lancette
- 13. Indicateur de profondeur de pénétration
- **14.** Capteur

#### Préparation du lecteur

Éliminer le film protecteur de l'écran

Tirez la languette de protection de la batterie compartiment

2

Faites glisser le couvercle du capteur vers la gauche aussi loin que possible. L'écran LCD s'allumera.

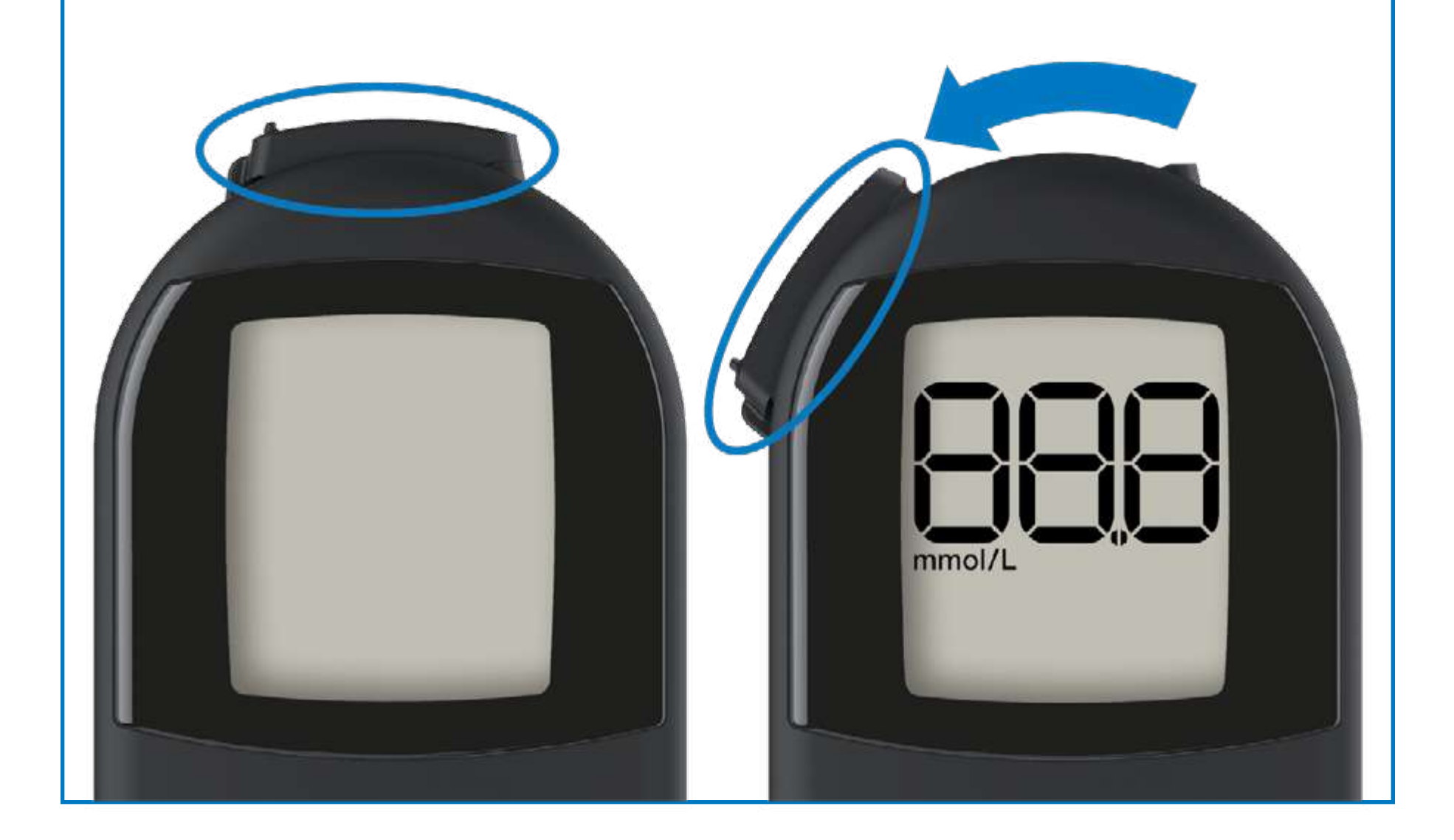

#### 3 Insérez la cassette, extrémité arrondie en premier et appuyez à plat. Fermez le couvercle du capteur.

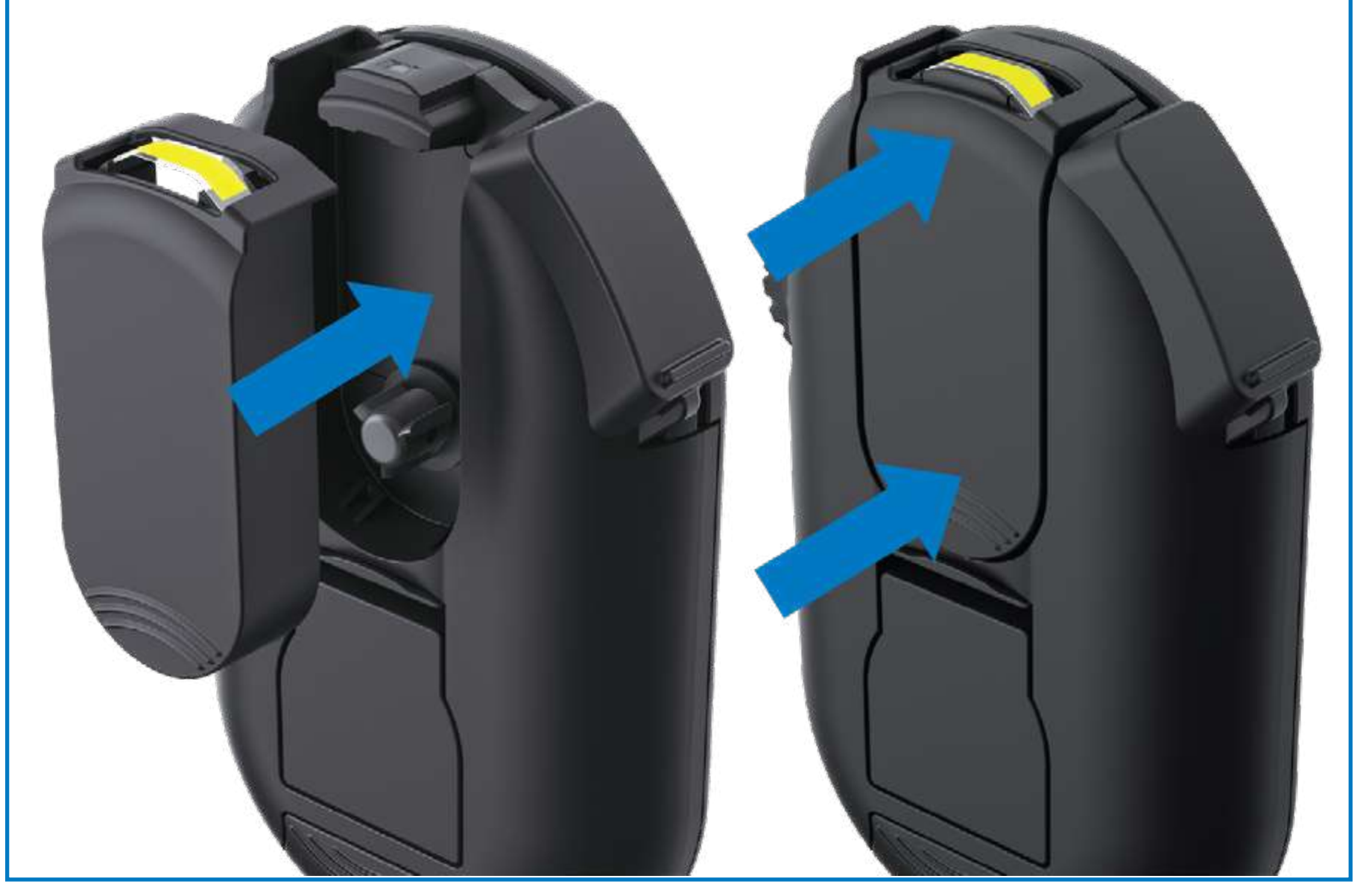

4 Faites glisser le couvercle de la lancette pour l'ouvrir.

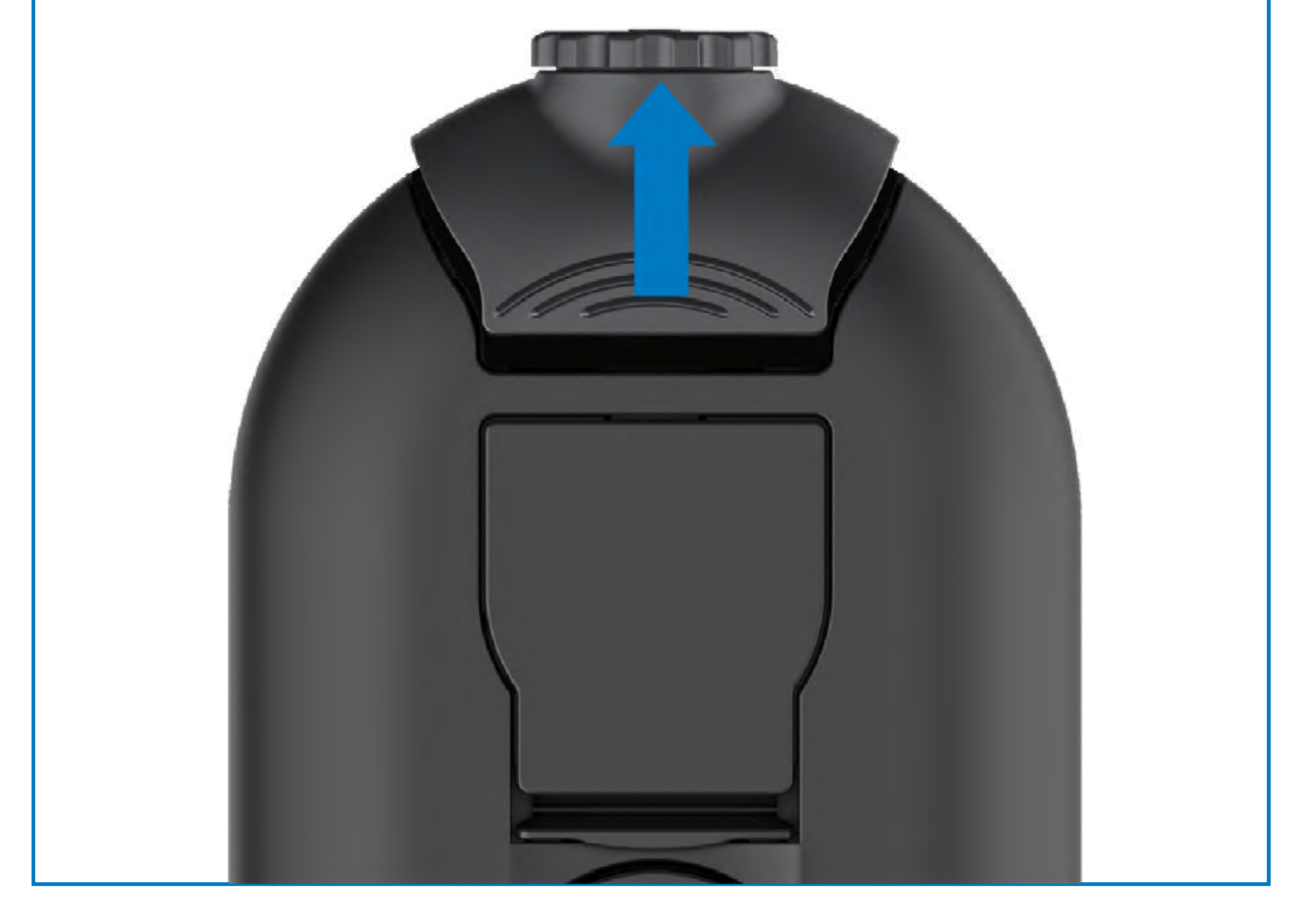

## 5 Insérez la lancette et dévissez le capuchon.

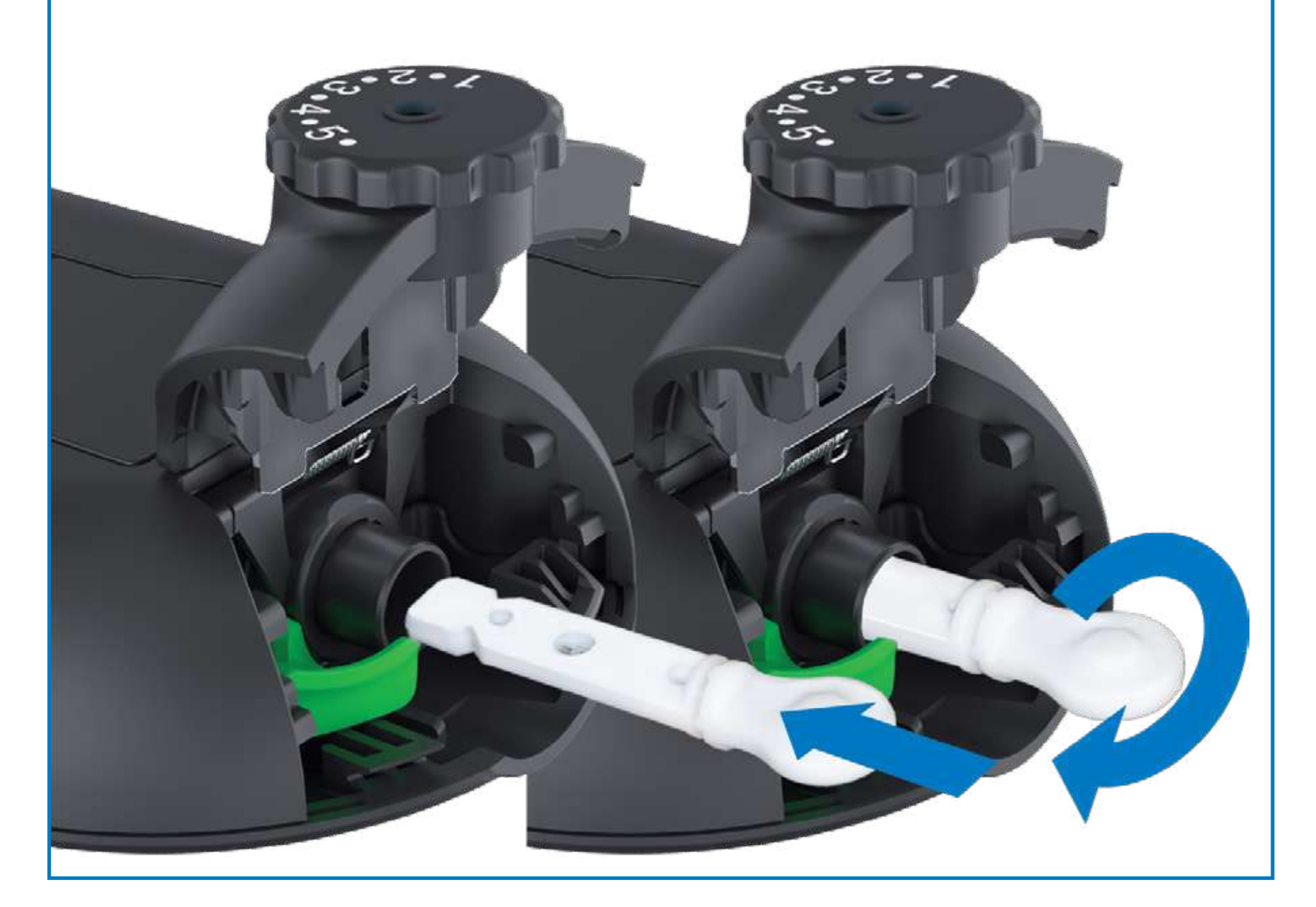

Fermer le couvercle de la lancette et régler la profondeur de pénétration souhaitée.

6

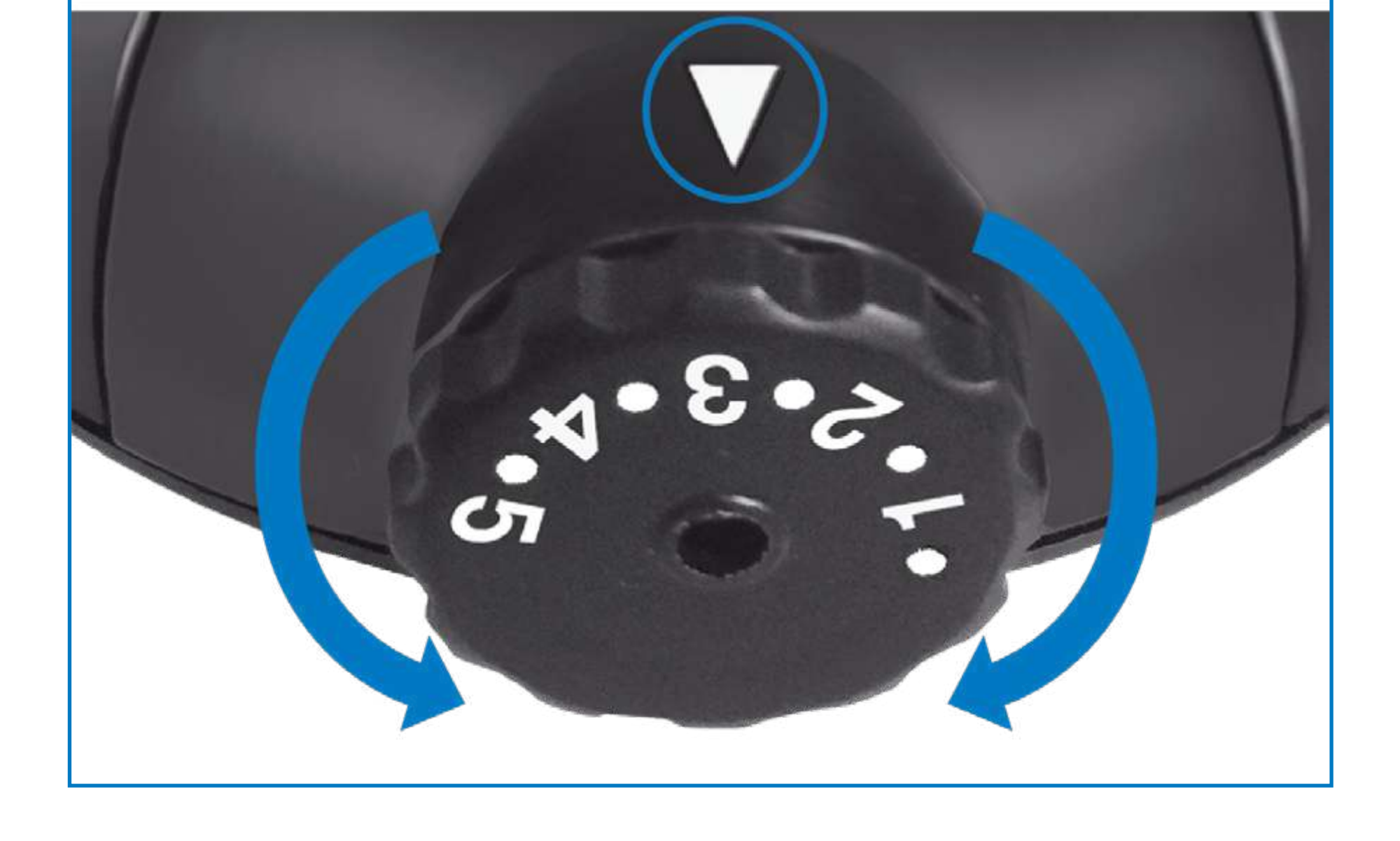

#### Réglage de l'heure et de la date

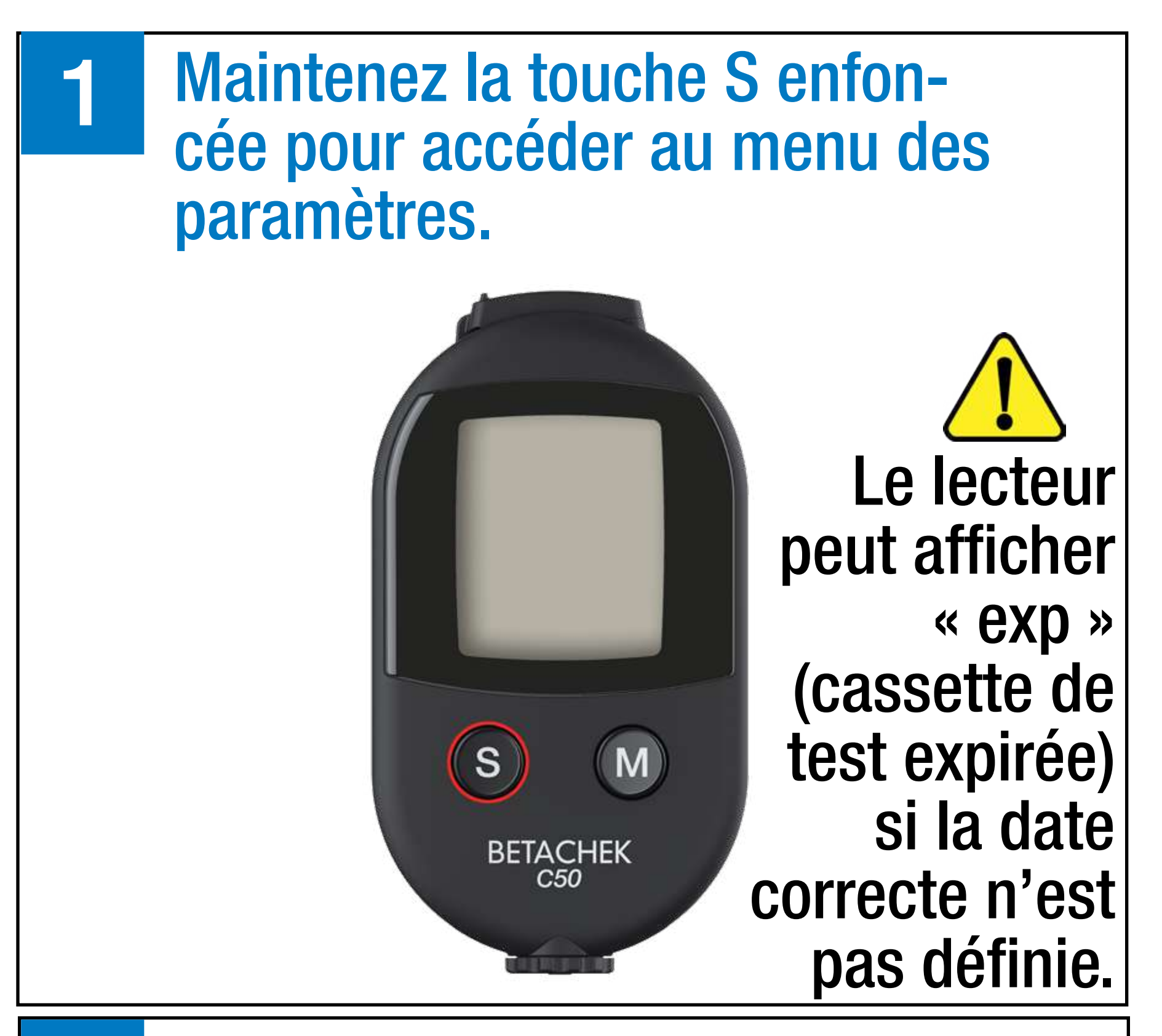

Appuyez sur M pour changer le caractère clignotant. Appuyez sur S pour enregistrer.

2

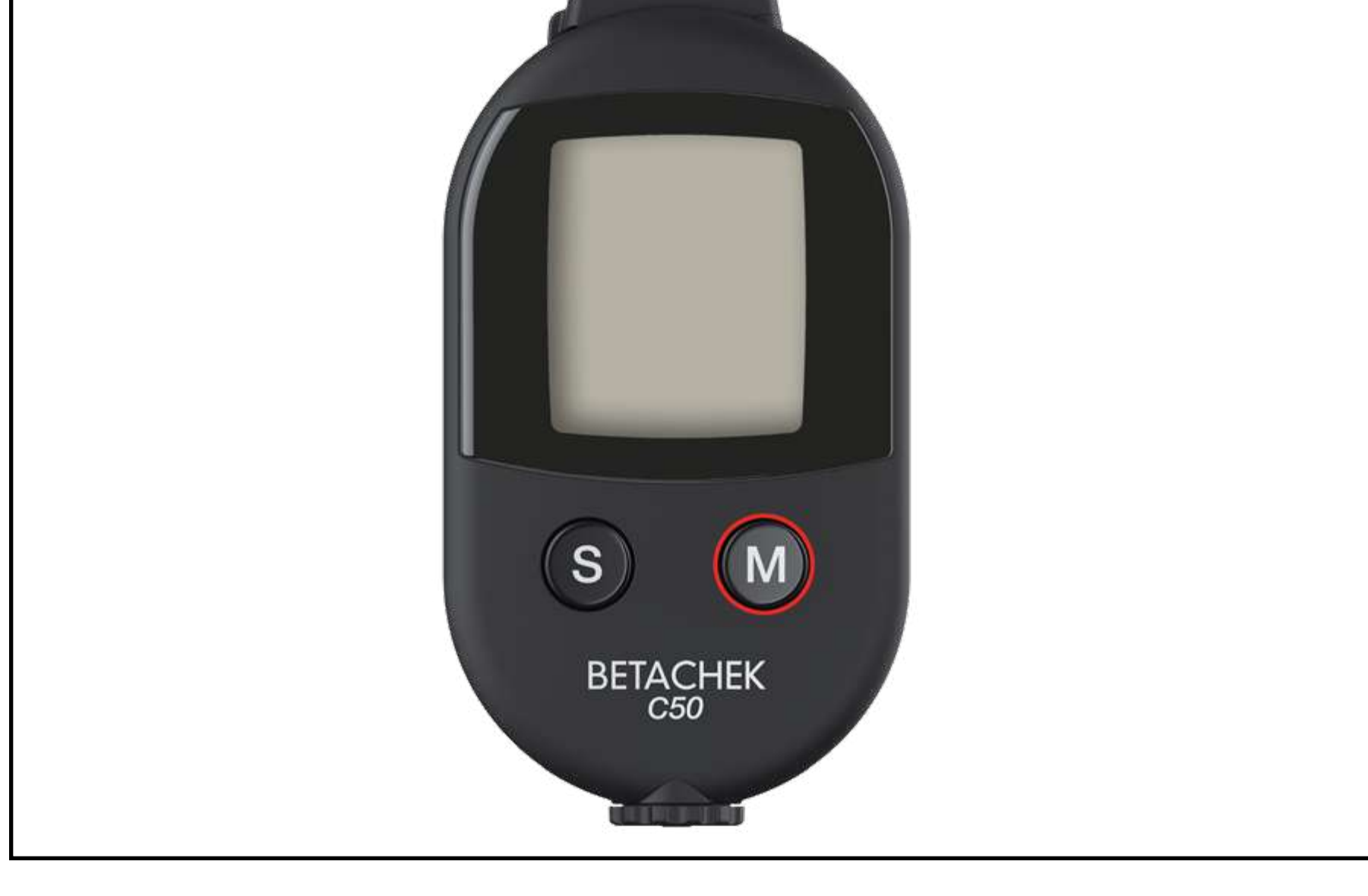

#### **Exécuter un test**

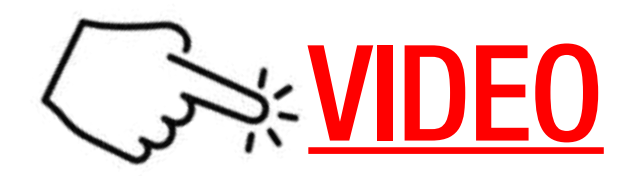

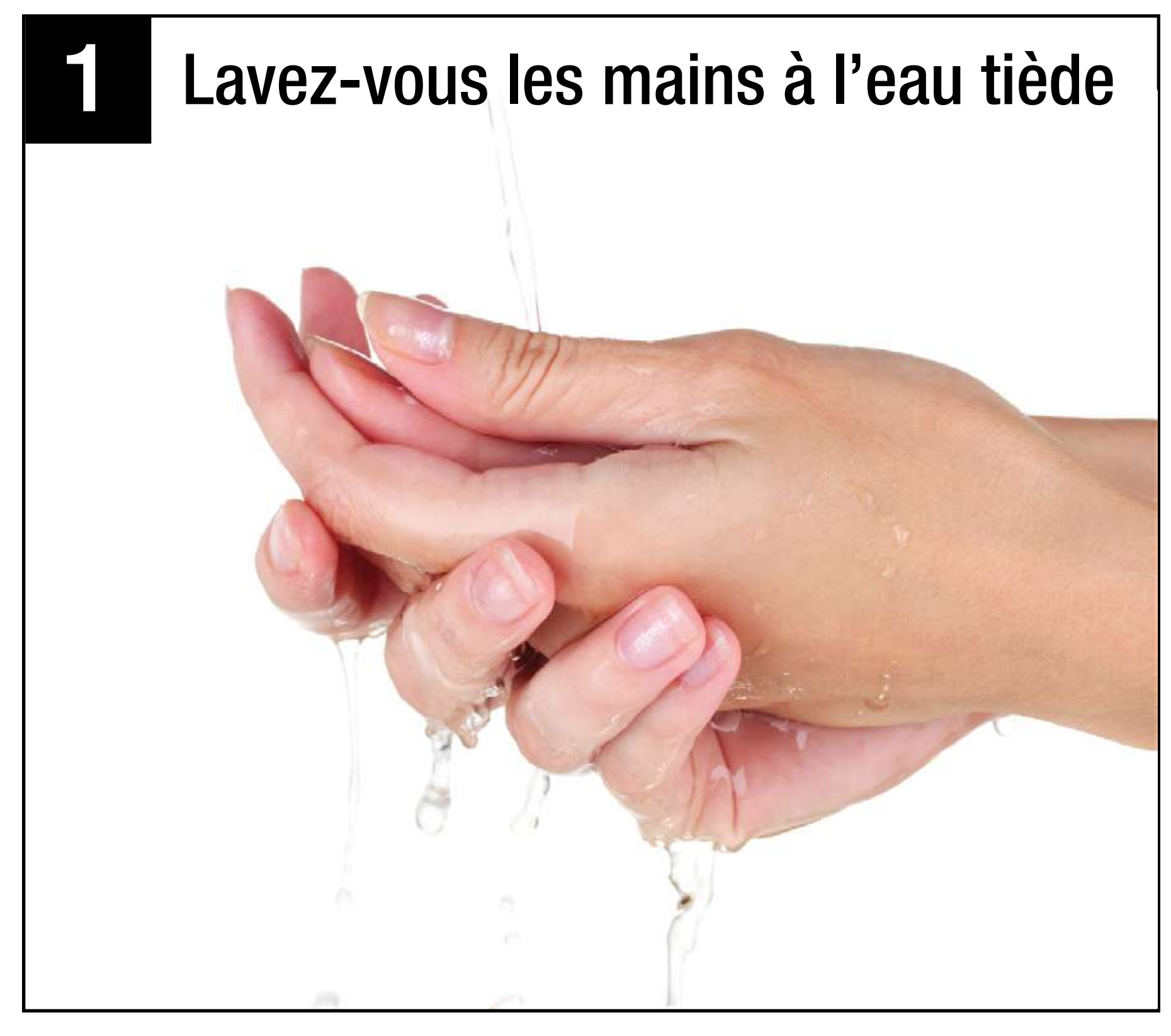

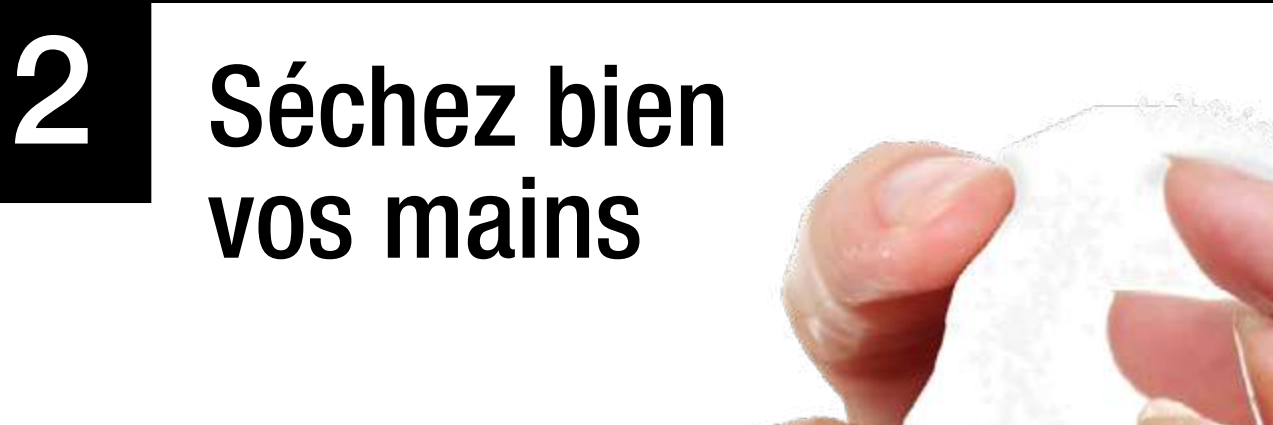

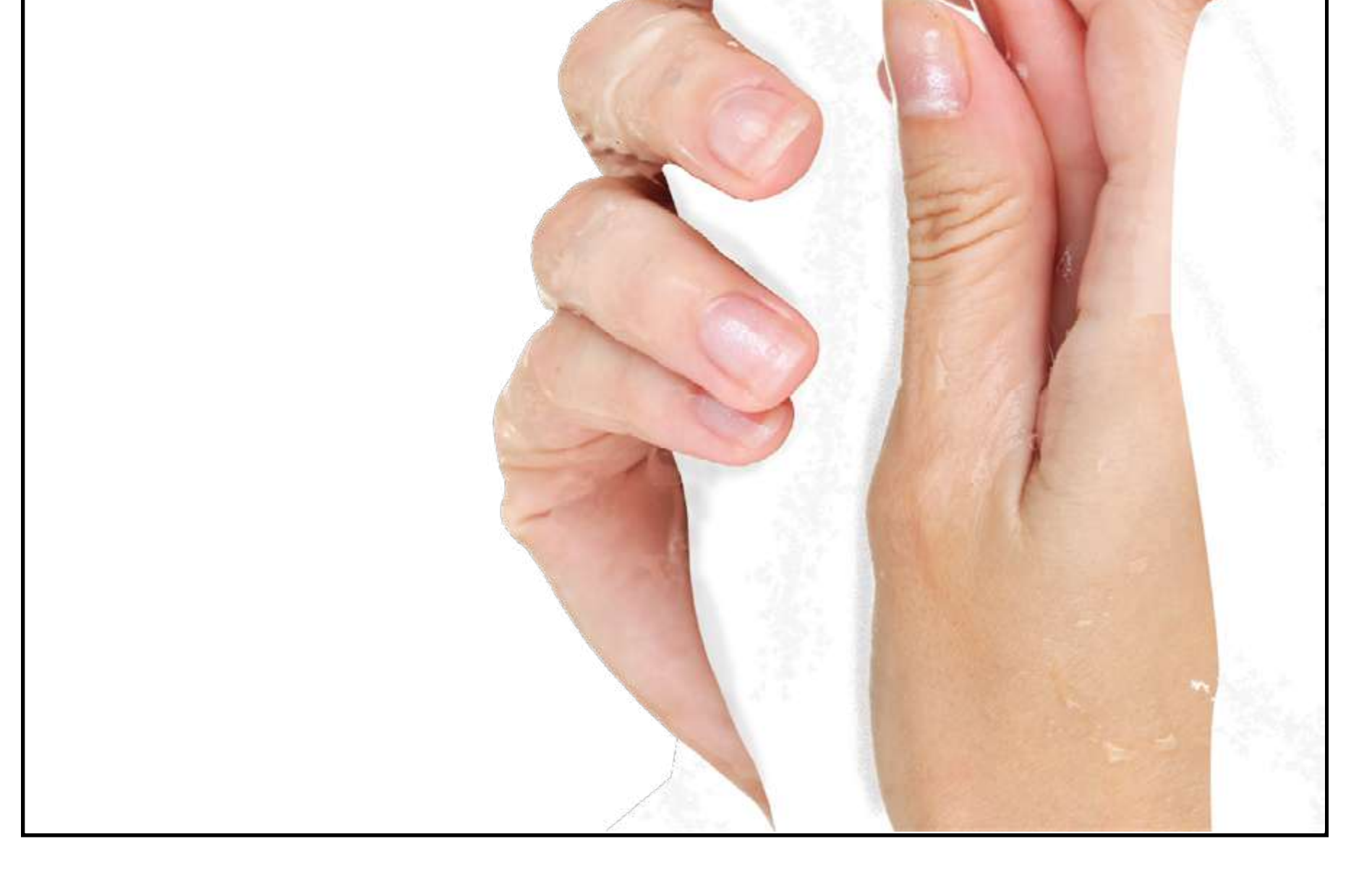

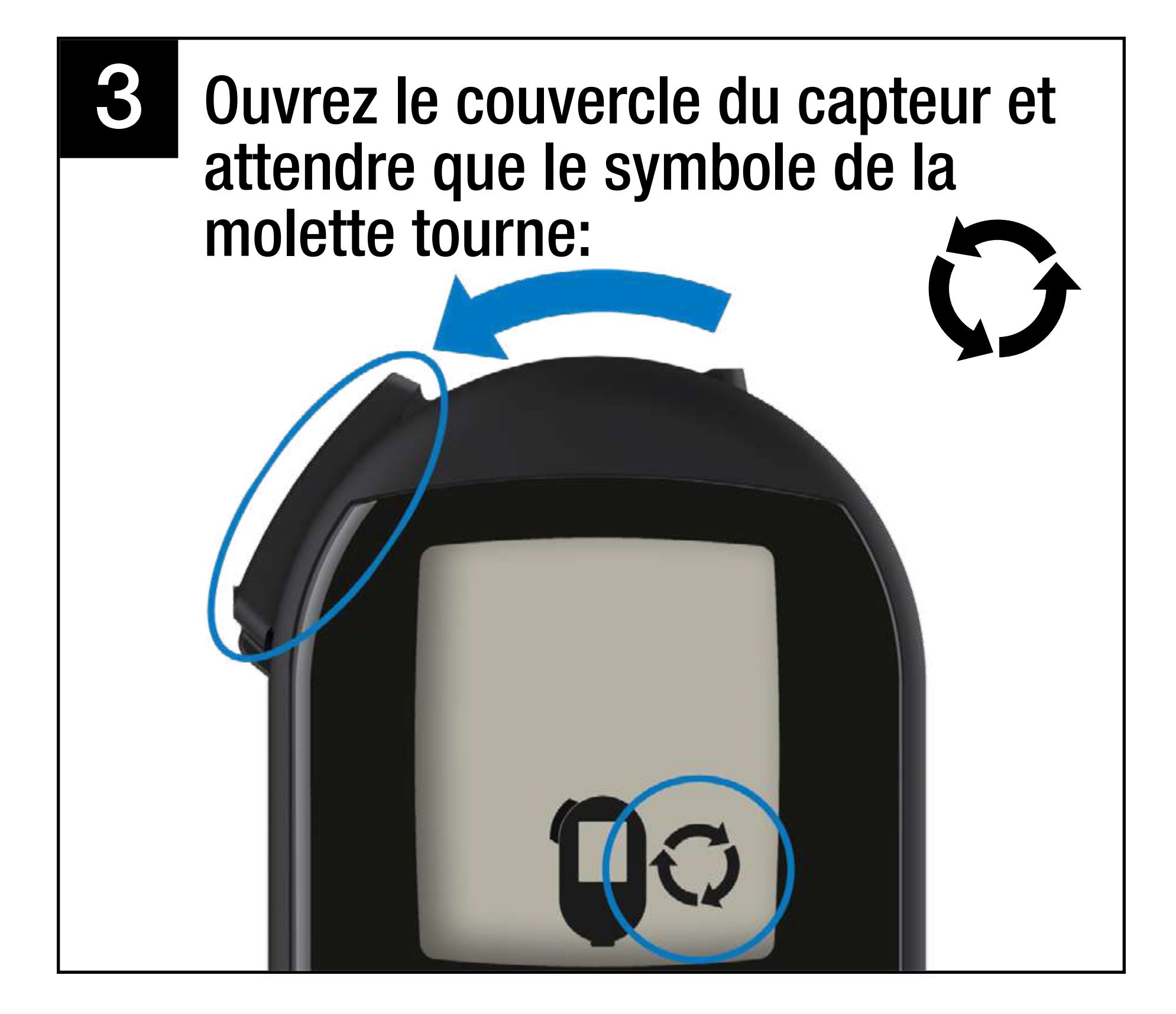

4

Tournez la molette jusqu'à ce qu'une zone de test soit en position et que

#### l'écran affiche "OK"

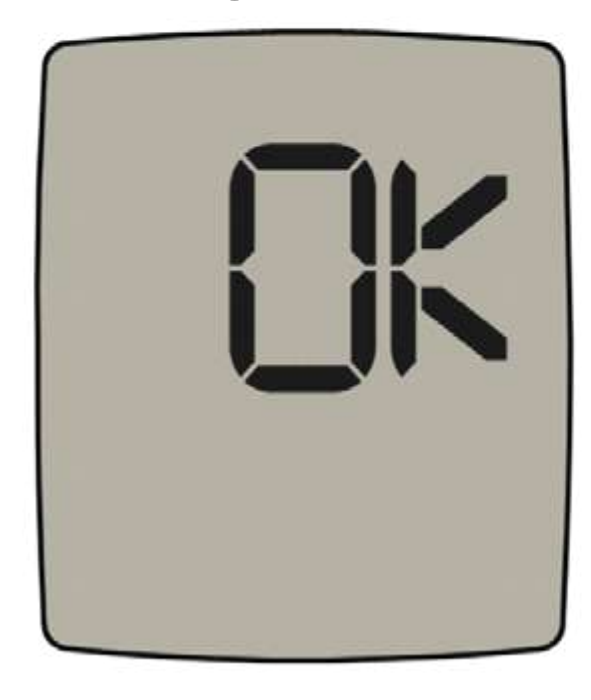

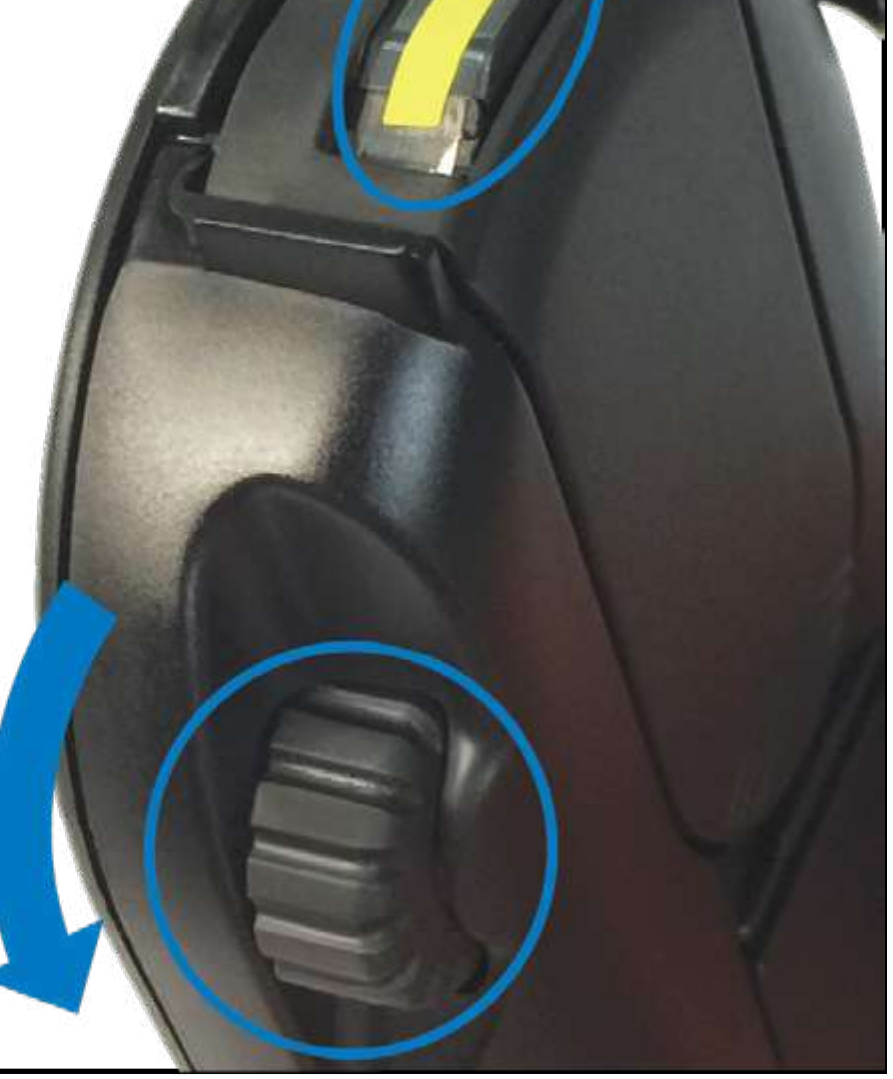

#### Appuyez fermement sur le sélecteur de profondeur contre le site de ponction sélectionné, puis appuyez sur S\*

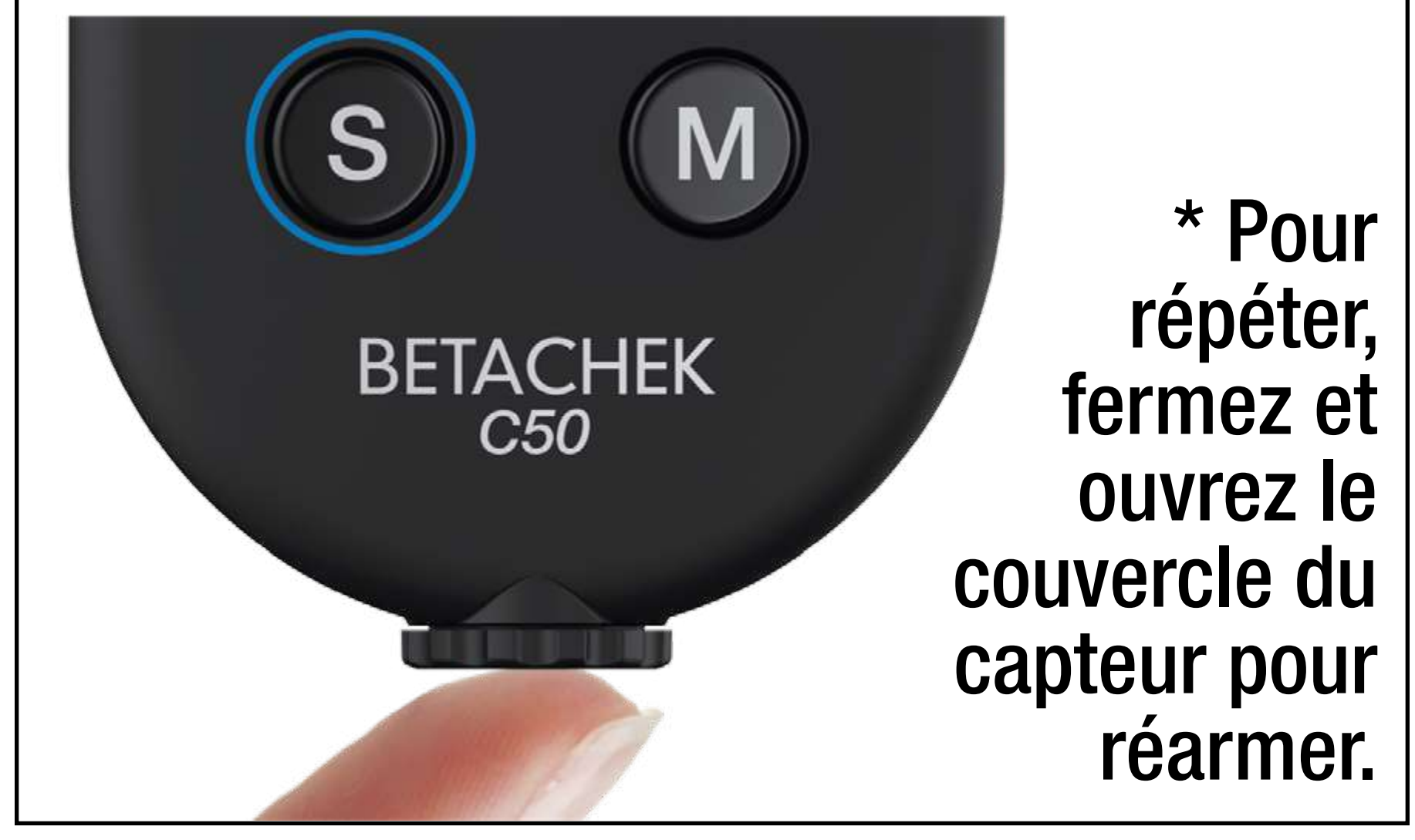

6

Pressez doucement une petite goutte ronde de sang. Utiliser immédiatement. Ne laissez pas la goutte couler, sécher ou s'étaler.

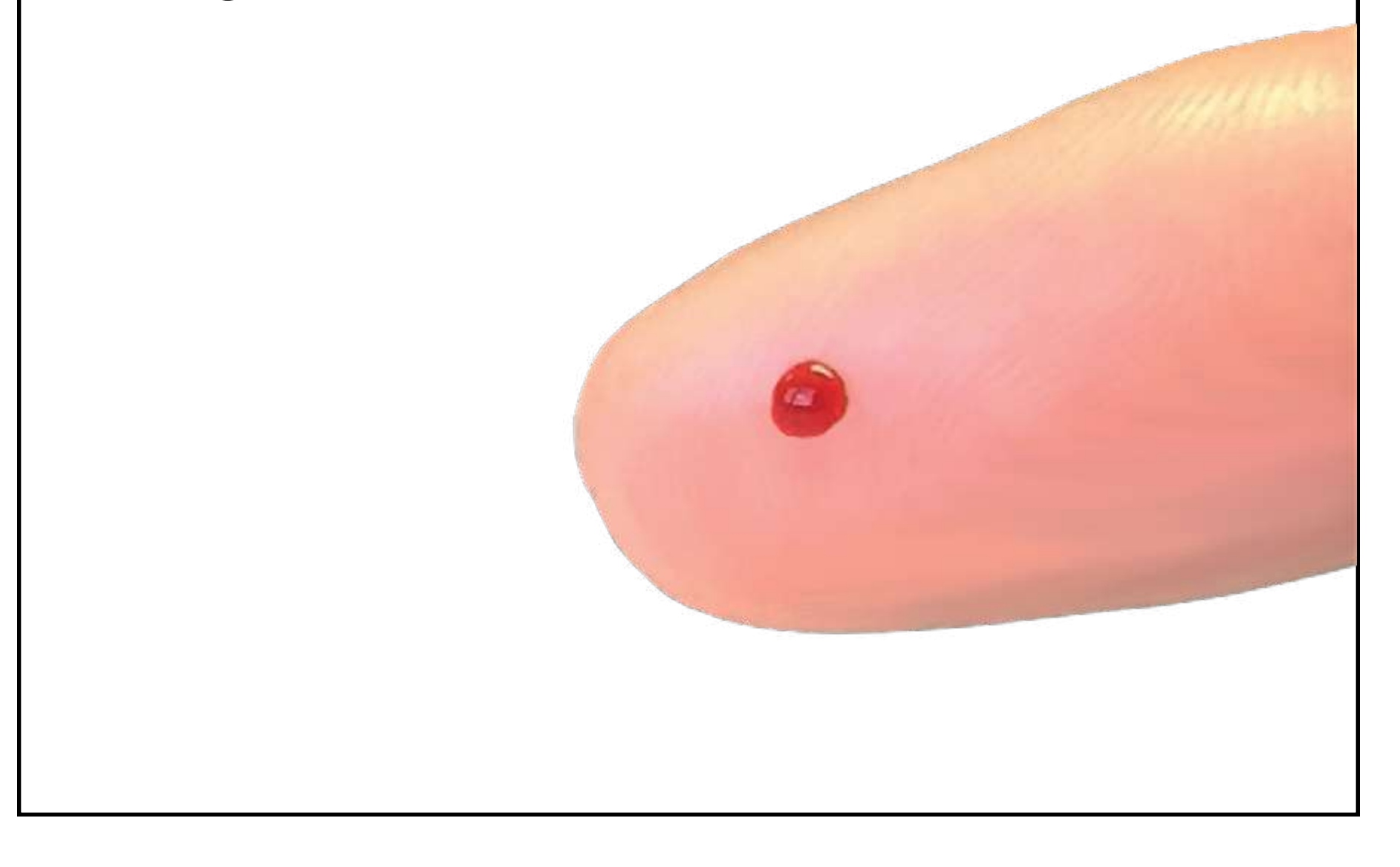

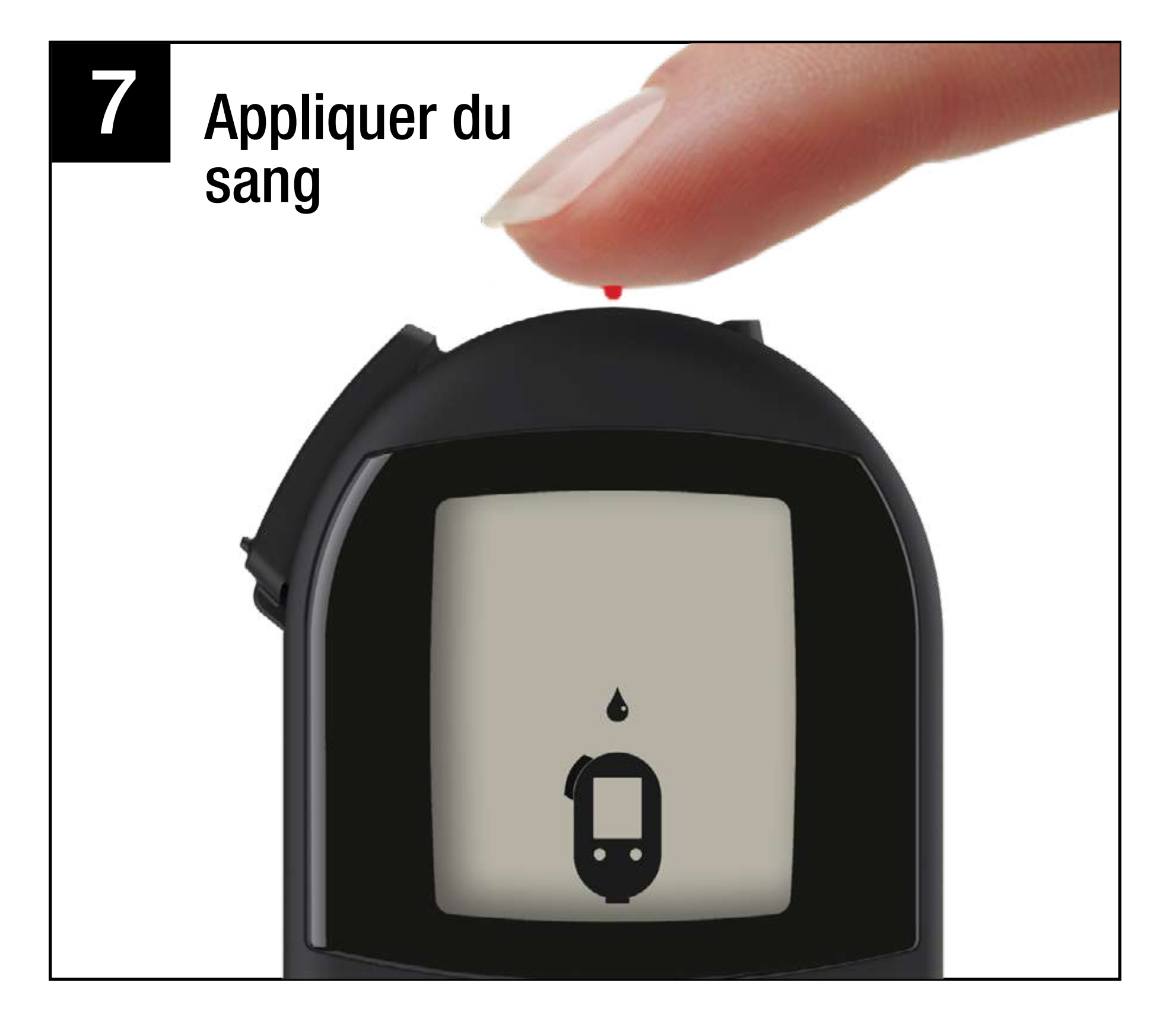

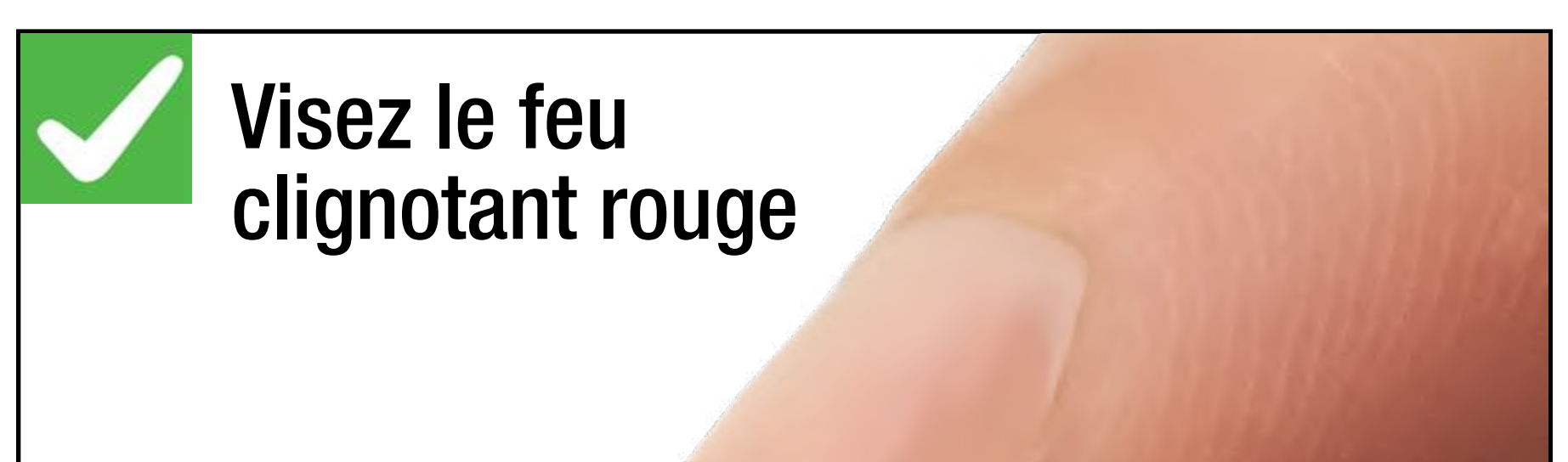

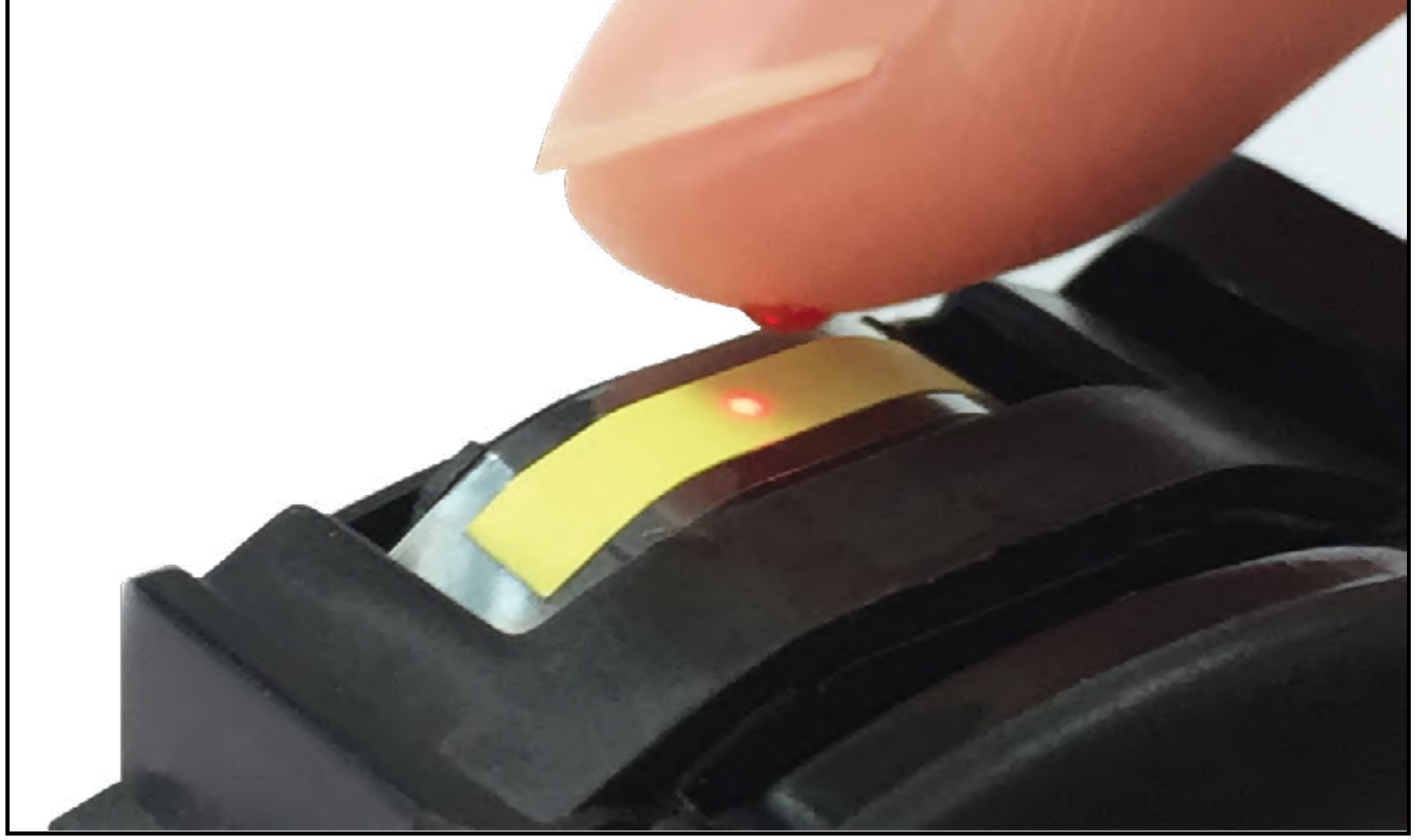

Vous pouvez appuyer sur vers le bas sur la goutte de sang pour la répandre davantage.

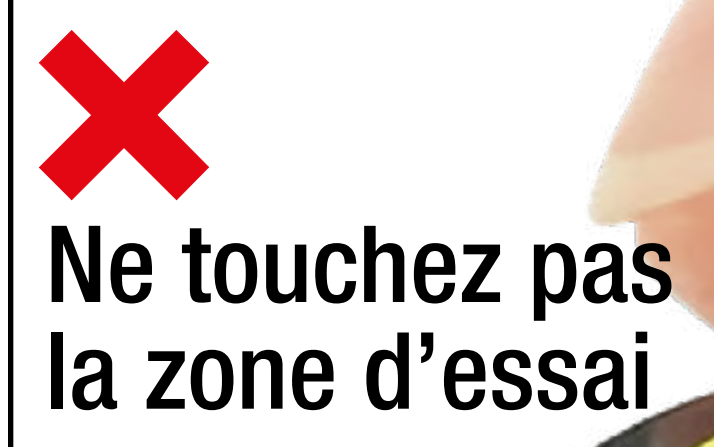

#### Couvrez la zone éclairée en rouge avec du sang ou le lecteur affichera E-7

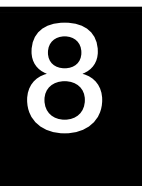

#### Résultats en env. 5 secondes

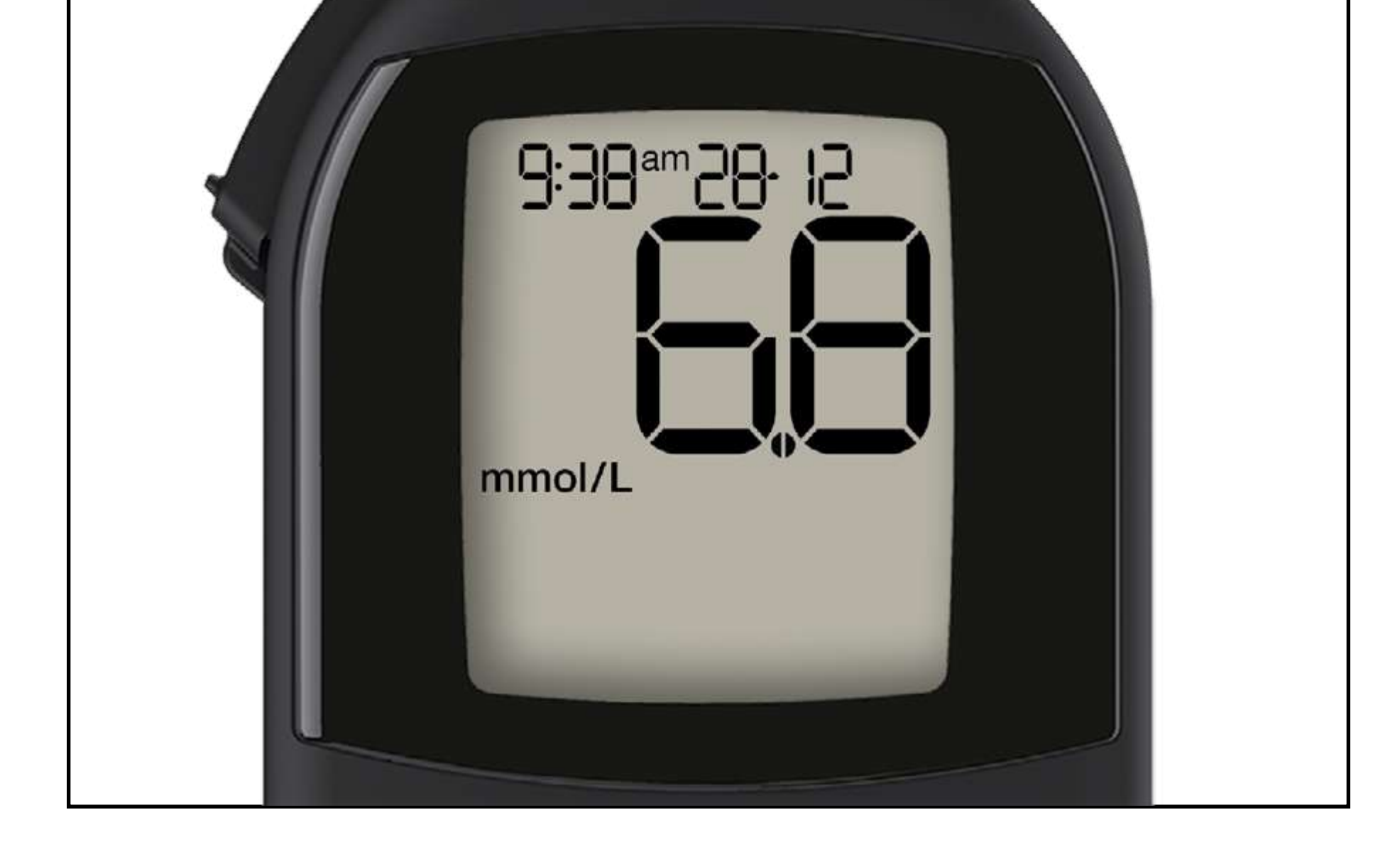

9

Tourner la molette pour déplacer le test utilisé dans chambre à déchets. Arrêtez de tourner la molette lorsque "OK" s'affiche.

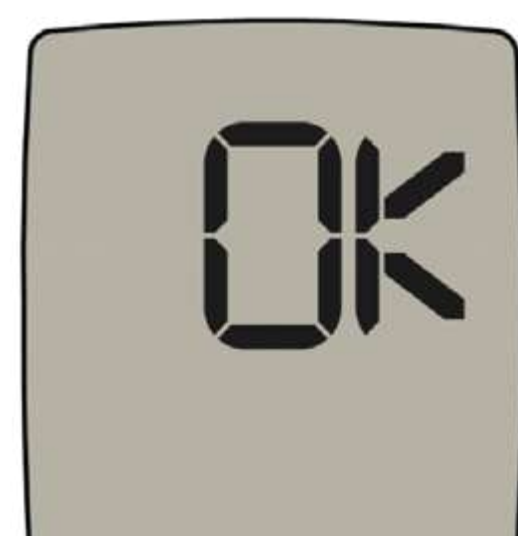

REMARQUE : Si vous fermez le couvercle du capteur avant de déplacer le test utilisé dans la chambre à déchets, E-3 s'affichera.

## Fermez le couvercle du capteur. Le compteur s'éteindra.

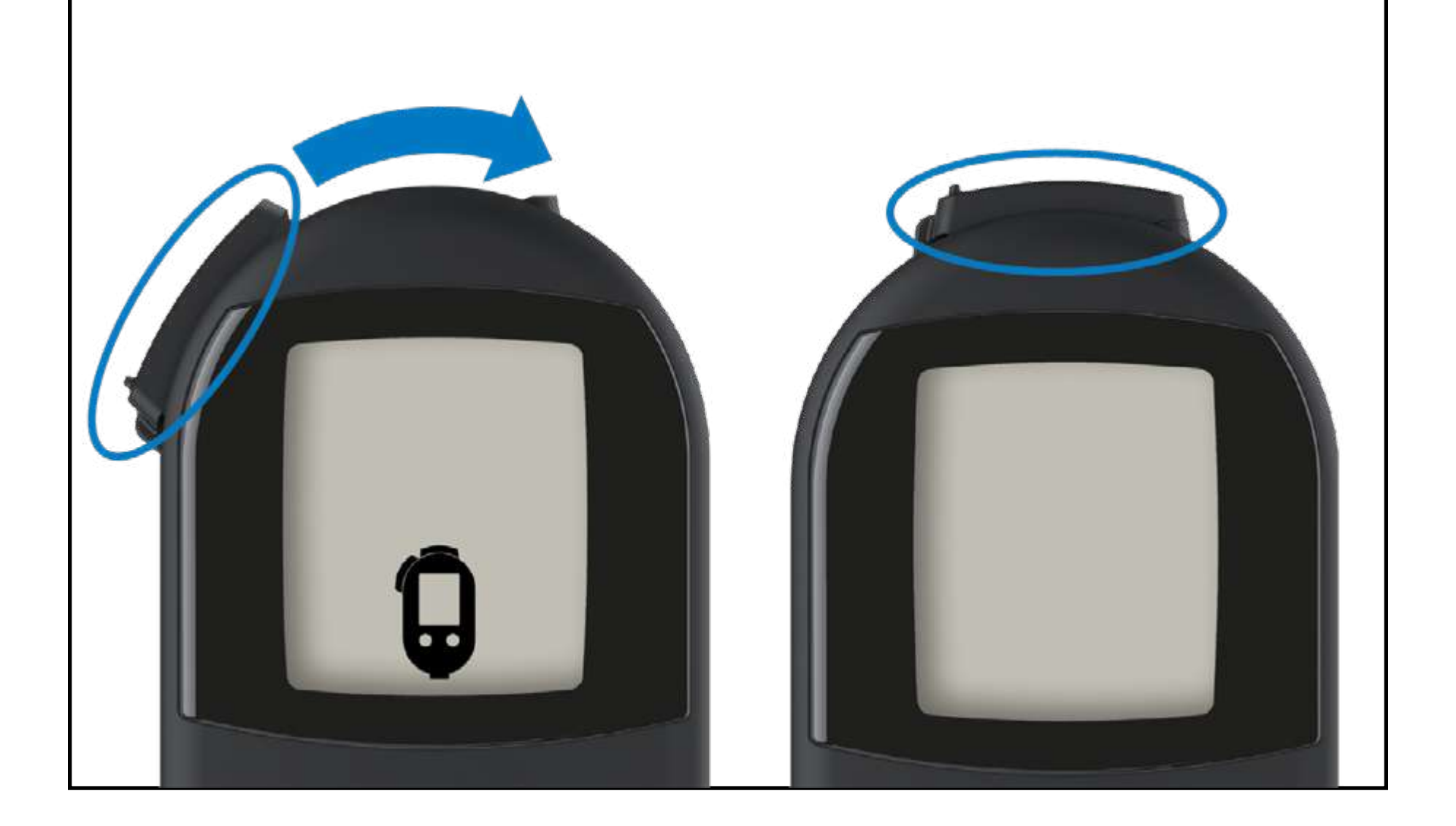

#### **Connexion à l'application**

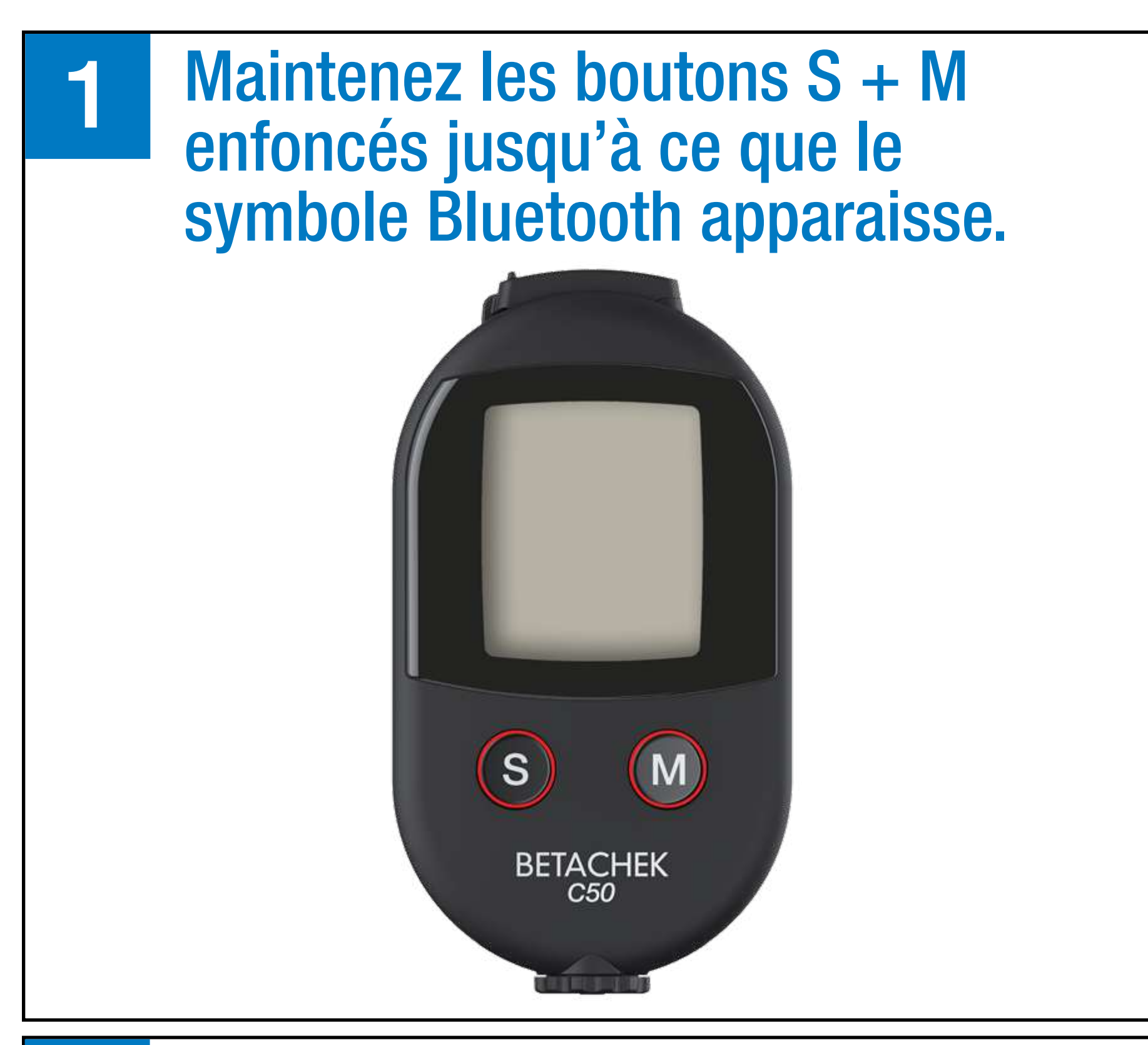

2 Ouvrez l'application sur votre appareil mobile et suivez les instructions.

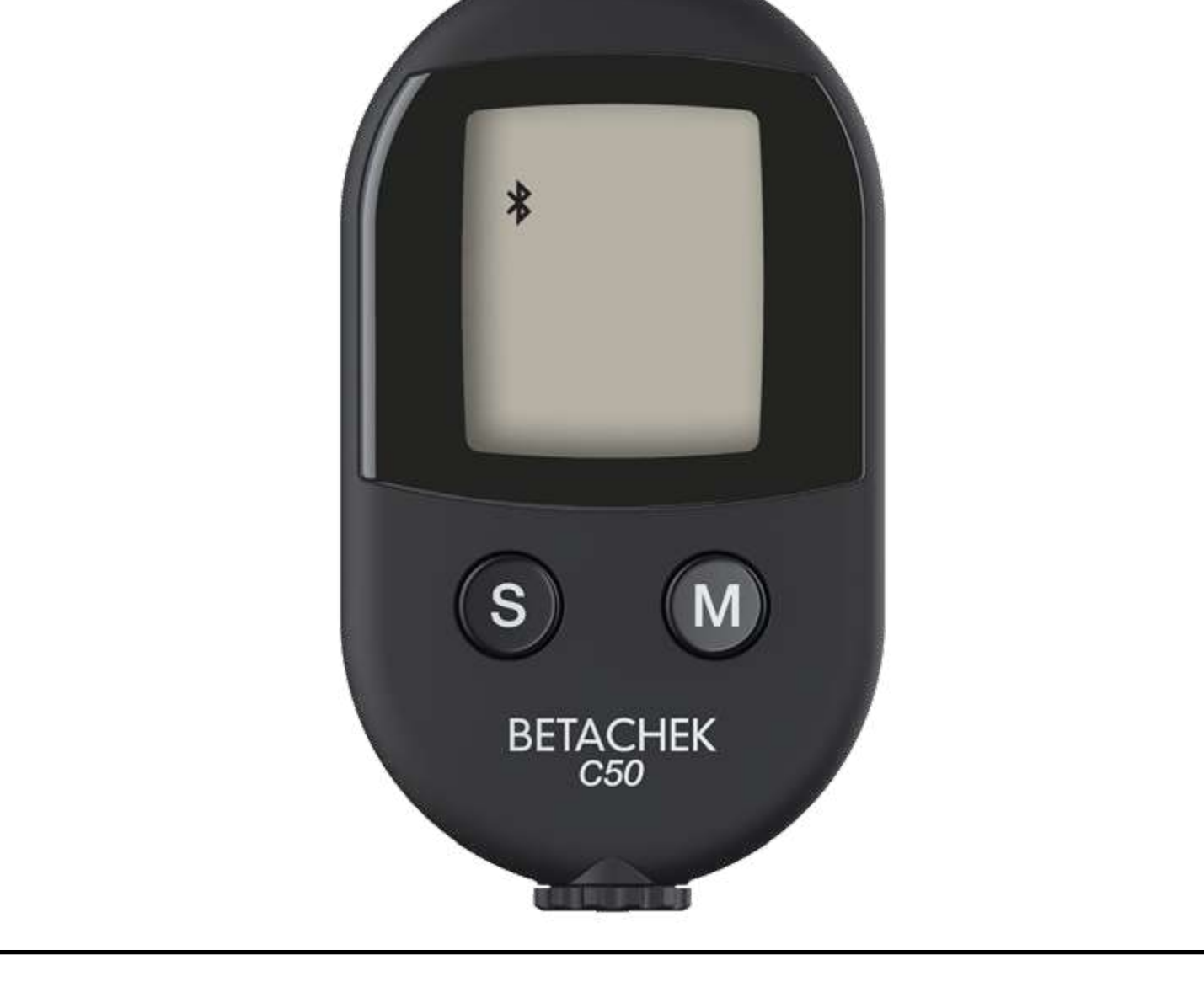

#### Nettoyer le lecteur E-4, E-5, E-9, E-12

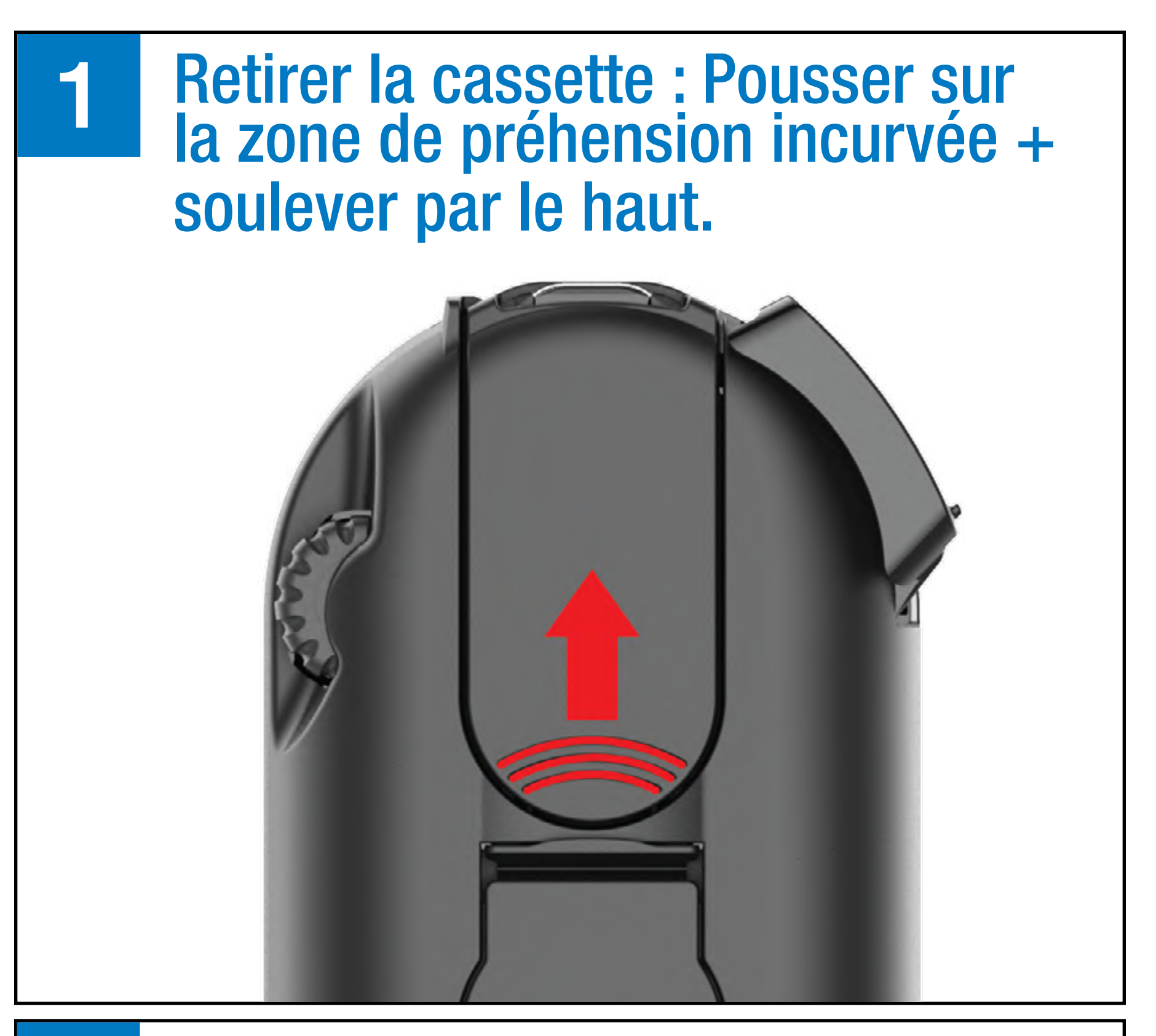

Nettoyez la fenêtre du capteur avec un coton tige humide dans la direction indiquée.

2

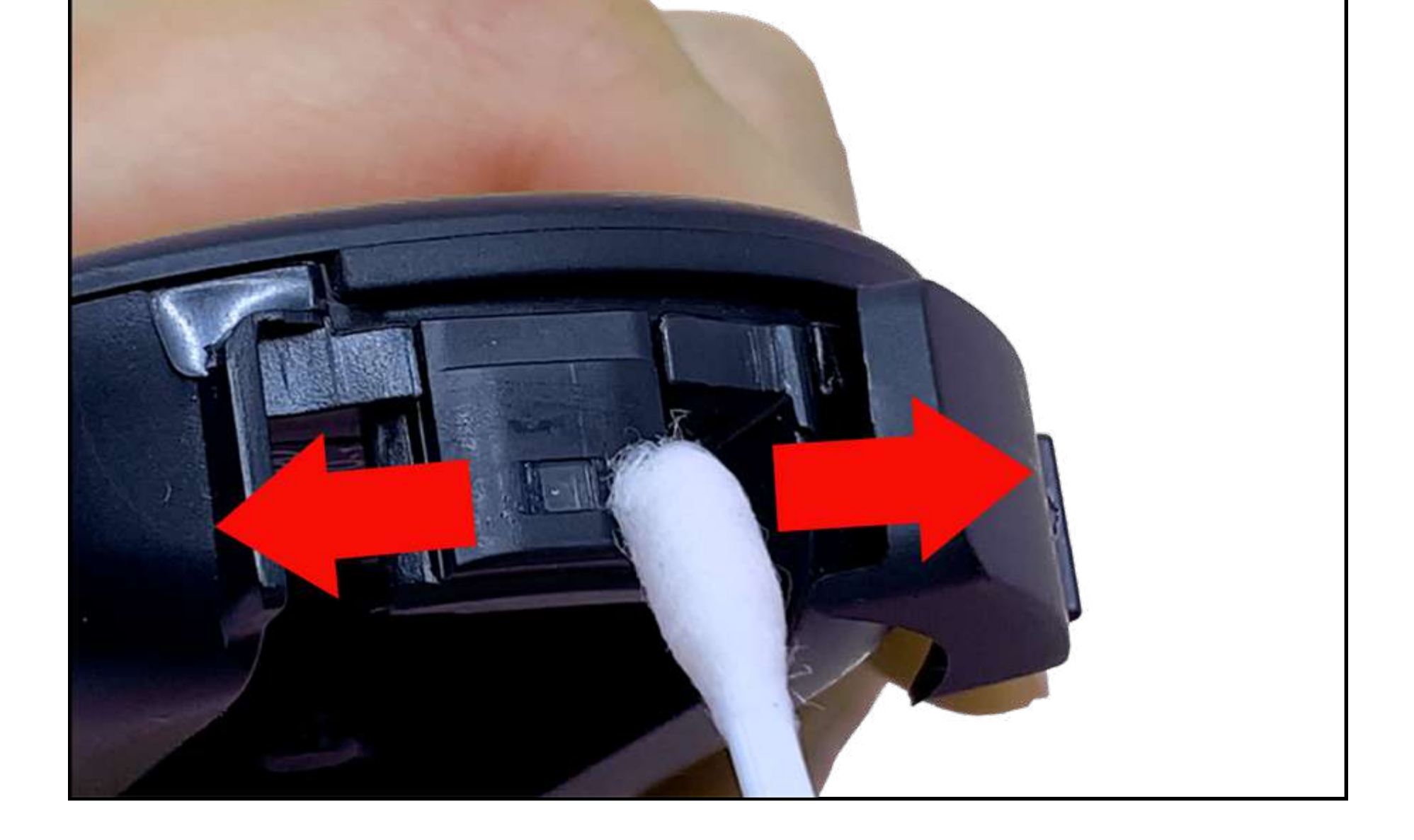

#### Clé de message d'erreur

| 8-3           | E-3: Le test utilisé n'a pas été déplacé vers la chambre à déchets avant de fermer le couvercle du capteur.<br>Ouvrez le couvercle du capteur et tournez la molette jusqu'à ce que l'écran LCD affiche "OK"                                                                                                    |
|---------------|----------------------------------------------------------------------------------------------------|
| <b>E - '-</b> | <ul> <li>E-4 : Sang appliqué trop tôt/Fenêtre du capteur sale</li> <li>Sang appliqué avant OK ou avant que le symbole de la goutte de sang</li> <li>n'apparaisse à l'écran.</li> <li>Répétez le test avec une nouvelle zone de test. Attendez que le symbole</li> <li>clignotant de la goutte de sang apparaisse à l'écran avant d'appliquer le sang.</li> <li>Fenêtre du capteur sale.</li> <li>Nettoyer à l'aide d'un coton-tige humidifié</li> </ul>                                                                                           |
| 8-5           | <ul> <li>E-5: Trop de lumière ambiante ou capteur sale</li> <li>Le lecteur est exposé à trop de lumière.</li> <li>Allez dans un endroit ombragé ou ombragez le compteur, par exemple, avec votre corps.</li> <li>Fenêtre du capteur sale.</li> <li>Nettoyer à l'aide d'un coton-tige humidifié</li> </ul>                                                                                                    |
| 8-8           | <ul> <li>E-6: La zone de test a été déplacée au-delà du capteur et ne peut plus être utilisée.</li> <li>Continuez à tourner la molette.</li> <li>Continuez à tourner la molette jusqu'à ce que « OK » s'affiche à l'écran.</li> <li>Lors du déplacement du test utilisé dans la chambre à déchets, la molette a été tournée trop de fois.</li> <li>Tourner la molette jusqu'à ce que OK s'affiche.</li> <li>Un nouveau test sera déplacé sur le capteur, si vous souhaitez utiliser ce test, fermez et ouvrez le couvercle du capteur.</li> </ul> |
| E-7           | E-7: L'échantillon de sang ne couvrait pas la zone<br>éclairée en rouge<br>L'échantillon de sang doit couvrir la zone éclairée par la lumière rouge.<br>Répétez le test                                                                                                    |
| 8-9           | E-9: Zone d'essai endommagée<br>La zone de test est endommagée.<br>Recommencez le test de glycémie depuis le début avec un nouveau test.<br>Fenêtre du capteur sale.<br>Nettoyer à l'aide d'un coton-tige humidifié                                                                                                    |
| exp           | <ul> <li>exp: Cassette de test expirée</li> <li>Cassette ouverte depuis plus de 90 jours ou après la date de péremption non ouverte.</li> <li>Remplacez la cassette.</li> <li>Le lecteur peut afficher « exp » (cassette de test expirée) si la date correcte n'est pas définie dans le lecteur.</li> </ul>                                                                                                    |

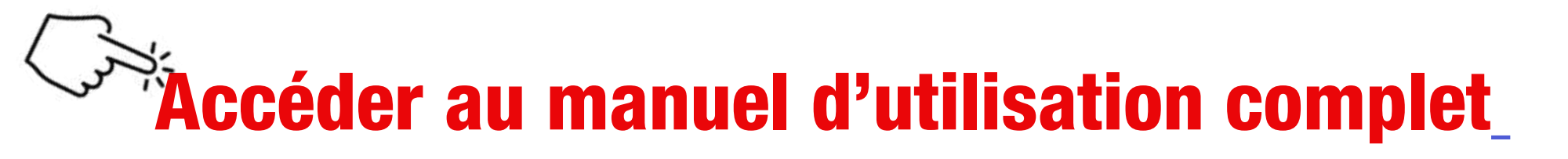